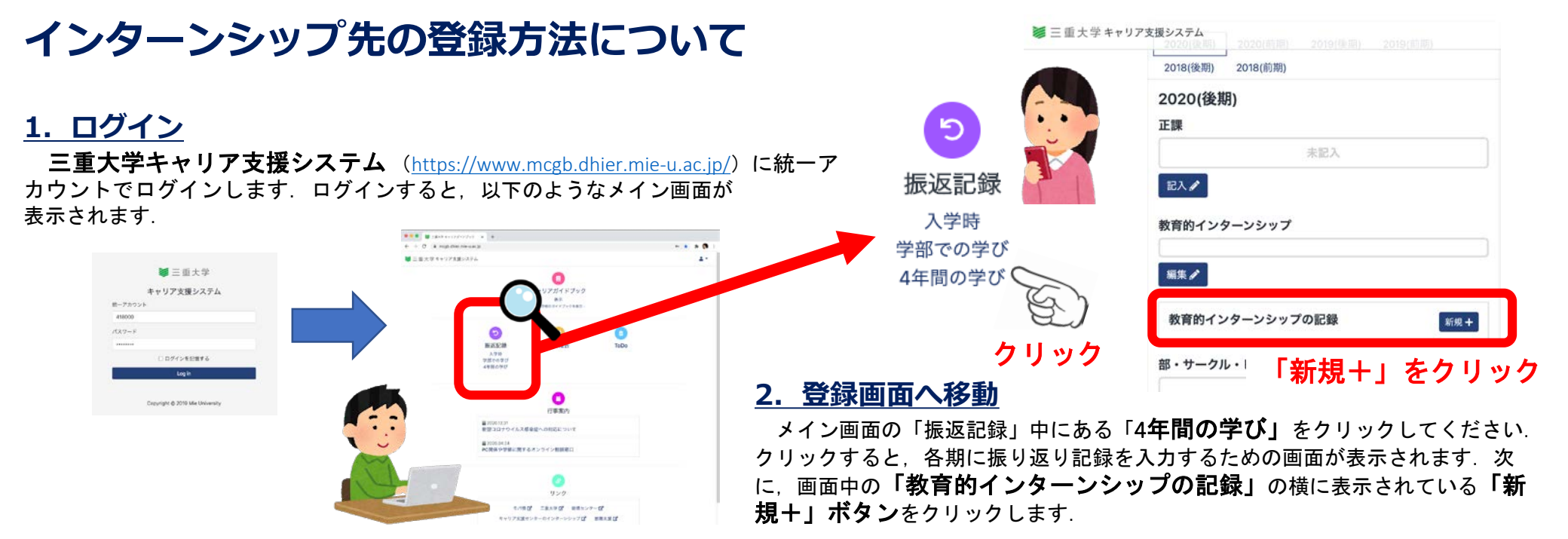

## 3. インターンシップ先の登録

入力フォームが表示されますので実施期間や実働日数.企業・団体名や 実施場所等を記入してください(記入フォーム内の※印は必須項目です). 必要事項を入力したら「登録ボタン」をクリックしてください。

| キャリア支援システム                              |                                                                                                    | <b>ファイル</b> 20MBまでのファイルを、2つ登録できます。                                                  | 教育的インターンシップ クリックして                         |
|-----------------------------------------|----------------------------------------------------------------------------------------------------|-------------------------------------------------------------------------------------|--------------------------------------------|
| Home / 4年間の学び                           |                                                                                                    | ファイルを選択 選択さ…いません ファイルを選択 選択さ…いません                                                   | 確認・修止 じざま 9                                |
| 教育的インターンシップ                             | 必要事項を入力                                                                                                    | <b>■■「登録」をクリックて完了</b>                                                               | 教育的インターンシップの記録 新成+                         |
| 開始日:                                    | 終了日:                                                                                                    |                                                                                     | 林政策な二重大子昭章(2020年10月30日 - 10月10日)           |
| 2021 × 2月 × 5 ×<br>実施日数 <u>*</u>        | <ul> <li>✓ 2021 ✓ 2月 ✓ 5 ✓</li> <li>実施時間</li> </ul>                                                                                                    | インターンシップの内容などについて<br>キャリアセンターに伝えておくことがあれば<br>備考部分に記入してください.                         | ====================================       |
| 事前指導年月日                                 | 事後指導年月日                                                                                                    |                                                                                     | した人については, <b>参加した全てのイン</b>                 |
| ▲ 一 ● ● ● ● ● ● ● ● ● ● ● ● ● ● ● ● ● ● | <ul> <li>、</li> <li>、</li></ul> | <b>ファイルを添付する場合は,「ファイルを<br/>選択」をクリック</b> してファイルをアップロードす<br>ることができます(2つまで添付可,最大20MB). | <mark>ターンシップ先を必ず登録</mark> するようにし<br>てください. |

4. 登録完了!

登録内容の一覧が表示されます。各項目をクリックすると 詳細を確認したり修正することもできます.

■ 三重大学キャリア支援システム